## Seryjne generowanie dokumentów windykacyjnych

Poza wystawieniem dokumentu typu: monit, wezwanie do zapłaty, nota odsetkowa dla danego kontrahenta, użytkownik ma możliwość wykonania takiej operacji seryjnie – tj. dla wielu płatności różnych kontrahentów.

Operacje seryjne dla dokumentów windykacyjnych można wykonywać z poziomu *Finanse –> Należności*.

Uwaga

Aby możliwe było dokonywanie operacji seryjnych, należy na liście należności odpowiednio ustawić filtry:

- Opcja Monity/Wezwania dostępna jest tylko gdy wybrano na liście płatności nierozliczone
- Opcja Noty odsetkowe dostępna zarówno dla płatności rozliczonych jak
  - i nierozliczonych
- W/w opcje są aktywne wyłącznie wtedy, gdy jako podmiot wskazano konkretnego kontrahenta lub opcję Wszyscy kontrahenci oraz przeterminowane należności

W przypadku wyboru podmiotu innego niż kontrahent, wyświetlony zostaje komunikat: "Dokumenty windykacyjne mogą być wygenerowane wyłącznie dla kontrahentów. Zmień ustawienia w filtrze listy".

| Numer dokumentu Numer obcy                                                                                                    | Kod podmiotu      | Kwota                   | Pozostaje  | Do wysłania | Termin     | Waluta                               | Forma płatności   | Windykacia   |
|----------------------------------------------------------------------------------------------------|-------------------|-------------------------|------------|-------------|------------|--------------------------------------|-------------------|--------------|
|                                                                                                    | RBC               | RBC                     | 880        | Rac         | R BC       | S BC                                 | 880               | R8C A        |
| E5 /2018 /00000 /CP                                                                                                    | Hawden Morgan     | - 800.00                | - 800.00   | - 800.00    | 21.05.2019 | DIN                                  | Gatówka           | n            |
| ES/2018/00010/CB 601000000                                                                                                    | Norbert Zajac     | 0.01                    | 0.01       | 0.01        | 21.06.2018 | PIN                                  | Gotówka           |              |
| PAR/2018/00001/CB KRK                                                                                                    | Karol Kowalski    | 99.98                   | 99.98      | 99.98       | 21.06.2018 | PLN                                  | Gotówka           |              |
| KWFS/CB/2018/00001                                                                                                    | Hayden Morgan     | 0,37                    | 0,37       | 0,37        | 22.06.2018 | PLN                                  | Gotówka           | =            |
| PAR/2018/00005/CB                                                                                                    | Justyna Kaczmarek | 179,97                  | 179,97     | 179,97      | 22.06.2018 | PLN                                  | Karta             |              |
| PAR/2018/00002/CB_KRK                                                                                                    | Record Town       | 129,99                  | 129,99     | 129,99      | 22.06.2018 | PLN                                  | Gotówka           |              |
| PAR/2018/00003/CB_KRK                                                                                                    | Nieokreślony      | 200,00                  | 200,00     | 200,00      | 22.06.2018 | PLN                                  | Gotówka           |              |
| FS/2018/00005/CB                                                                                                    | Rebecca Foster    | 10 974,93               | 10 974,93  | 10 974,93   | 21.07.2018 | PLN                                  | Przelew           |              |
| PAR/2019/00010/CB_P                                                                                                    | Anna Woźniak      | 89,99                   | 89,99      | 89,99       | 22.01.2019 | PLN                                  | Przelew           |              |
| PAR/SPOS1/2019/00012                                                                                                    | Alpaka pl         | 49,99                   | 49,99      | 49,99       | 24.04.2019 | PLN                                  | Przelew           |              |
| PAR/SPOS1/2019/00013                                                                                                    | Alpaka pl         | 49,99                   | 49,99      | 49,99       | 24.04.2019 | PLN                                  | Przelew           |              |
| PAR/SPOS1/2019/00014                                                                                                    | Alpaka pl         | 49,99                   | 49,99      | 49,99       | 24.04.2019 | PLN                                  | Przelew           |              |
| PAR/SPOS1/2019/00022                                                                                                    | Anna Woźniak      | 49,99                   | 49,99      | 49,99       | 26.04.2019 | PLN                                  | Polecenie zapłaty |              |
| FS/2019/00001/CB 1                                                                                                    | altum2            | 49,99                   | 49,99      | 49,99       | 20.05.2019 | PLN                                  | Polecenie zapłaty |              |
| FS/2019/00002/CB 13                                                                                                    | altum2            | 129,99                  | 129,99     | 129,99      | 20.05.2019 | PLN                                  | Polecenie zapłaty |              |
| E5/2019/00003/CB                                                                                                    | COMARCH           | 49 99                   | 49 99      | 49 99       | 20.05.2019 | PLN                                  | Gotówka           | •            |
|                                                                                                    |                   | 899,99                  | 899,99     | 899,99      |            |                                      |                   |              |
| ×                                                                                                    |                   |                         |            |             |            |                                      |                   | Edytuj filtr |
| Filtr 🔹 👻 🖲 🗵 😸                                                                                                    |                   |                         |            |             |            |                                      |                   |              |
| Właścicieł: Wszystkie dostępne obiekty 🔹                                                                                                    |                   |                         |            |             |            |                                      |                   |              |
| Ogólne Termin Wg terminu v Kwota Kwota v                                                                                                    |                   |                         |            |             |            |                                      |                   |              |
| 🔽 nierozliczone 🔄 rozliczone 🔄 niepodlegające 🔄 do wysłania 🛛 Data: Dowolny 🗸 💭 🗘 🗘 🗘                                                         |                   |                         |            |             |            |                                      |                   |              |
| Wszyscy 🕨 😮                                                                                                    | Z Fo              | orma płatności: < Wszys | itkie> 🗸 📑 | 10 <b>•</b> | 2019 🌲 T   | Ferminowość: <wszystkie></wszystkie> | ~                 | Do: 0,00 🖨   |
| Waluta: <wszystkie syst.="" w="" walucie=""> ✓ Zaksiegowano: <wszystkie> ✓ od: 30.05.2019 ✓ Dni zwłoki: Od: 0‡ Do: 0‡</wszystkie></wszystkie> |                   |                         |            |             |            |                                      |                   |              |

Aktywna grupa Generowanie na liście należności

## Monity

Po wybraniu z grupy przycisków *Generowanie –> Monity*, pojawia się formularz monitu.

| Generuj Zamknij<br>Generowanie |                                                                                                    |          |
|--------------------------------|----------------------------------------------------------------------------------------------------|----------|
| Monit ×                        |                                                                                                    | -        |
| Treść monitu:                  | Monit V trosce o dobrą współpracę informujemy, iż do dnia dzisiejszego nie odnotowaliśmy wpłaty za wymienione należności. Prosimy o dokonanie wpłaty do dnia | <b>~</b> |
| Koszty monitu:                 |                                                                                                    | ),00 🌲   |
| Dni zwłoki:                    | Wg definicji dokumentu                                                                                                    | ~        |
|                                |                                                                                                    |          |
|                                |                                                                                                    |          |

Okno generowania monitu z listy należności

Formularz generowania monitu z listy należności zawiera pola:

Treść monitu – wartość z listy słowników uniwersalnych

(treść wiadomości – analogicznie jak przy edycji monitu)

- Koszty monitu użytkownik ma możliwość wprowadzenia wartości
- Dni zwłoki:
  - Wg definicji dokumentu pobierane są ustawienia w definicji dokumentu
  - Wg ustawień filtra zgodnie z ustawieniami filtra na liście dotyczącego dni zwłoki
  - Wskazany zakres po wyborze tej opcji, wyświetlane są dodatkowe kontrolki opisane Od/Do. Użytkownik może wskazać zakres wartości, uwzględniane są wyłącznie płatności spełniające to kryterium.

Monity tworzone posiadają stan niezatwierdzony, użytkownik ma możliwość edycji takiego dokumentu. Tworzenie odbywa się na zasadzie: najpierw grupowane są płatności wg płatnika, następnie ze względu na walutę – tzn. płatności tego samego płatnika, ale w różnych walutach znajdują się na odrębnych dokumentach.

## Wezwania do zapłaty

Po wybraniu z grupy przycisków *Generowanie –> Wezwania do zapłaty*, pojawia się formularz wezwania do zapłaty.

| <ul> <li>Image: A start of the start of the start of</li></ul> |                         |                                                                                                    |
|----------------------------------------------------------------------------------------------------|-------------------------|----------------------------------------------------------------------------------------------------|
| Generuj Zamknij                                                                                                    |                         |                                                                                                    |
| Generowanie                                                                                                    |                         |                                                                                                    |
| Wezwania do zapłaty >                                                                                                    | <                       | <b>▼</b>                                                                                                    |
| Treść wezwania:                                                                                                    | Wezwanie do zapłaty 🗸 🗸 | Na podstawie art. 481 i 482 Kodeksu Cywilnego wzywamy do uregulowania należnej nam sumy<br>zgodnie z poniższym zestawieniem. Wymienioną sumę należy wpłacić do dnia. W przeciwnym razie<br>chierujemu przwe na droge radowa bez popownego wezwania do zaolsty |
| Koszty wezwania:                                                                                                    |                         | 0,00                                                                                                    |
| Dni zwłoki:                                                                                                    | Wg definicji dokumentu  | ~                                                                                                    |
| Odsetki:                                                                                                    | Z karty kontrahenta     | ×                                                                                                    |
| Minimalna wysokość odsetek:                                                                                                    |                         | 0,00                                                                                                    |
|                                                                                                    |                         |                                                                                                    |
|                                                                                                    |                         |                                                                                                    |

Okno generowania wezwania do zapłaty z listy należności

Formularz generowania wezwania do zapłaty z listy należności zawiera pola:

- Treść wezwania wartość z listy słowników uniwersalnych (treść wiadomości – analogicznie jak przy edycji wezwania do zapłaty)
- Koszty wezwania użytkownik ma możliwość wprowadzenia wartości
- Dni zwłoki:
  - Wg definicji dokumentu pobierane są ustawienia w definicji dokumentu
  - Wg ustawień filtra zgodnie z ustawieniami filtra na liście dotyczącego dni zwłoki
  - Wskazany zakres po wyborze tej opcji wyświetlane są dodatkowe kontrolki opisane Od/Do. Użytkownik może wskazać zakres wartości, uwzględniane są wyłącznie płatności spełniające to kryterium.
- •Odsetki:
  - Z karty kontrahenta odsetki naliczane są w sposób analogiczny jak przy dodaniu wezwania z listy
  - Indywidualne pojawia się dodatkową kontrolka do wprowadzenia wartości
- Minimalna wysokość odsetek użytkownik ma możliwość wprowadzenia wartości; na dokumencie wykazywane są wtedy tylko takie rekordy, dla których wartość naliczonych odsetek jest większa lub równa wprowadzonej wartości

## Noty odsetkowe

Po wybraniu *Generowanie* Noty *odsetkowe*, pojawia się formularz noty odsetkowej.

| Generuj Zamknij<br>Generowanie |                        |                                                                                                    |
|--------------------------------|------------------------|----------------------------------------------------------------------------------------------------|
| Noty odsetkowe ×               |                        |                                                                                                    |
| Treść noty:                    | Nota odsetkowa 🗸       | Na podstawie art. 481 i 482 Kodeksu Cywilnego wzywamy do uregulowania należnej nam sumy zgodnie z poniższym zestawieniem. Wymienioną sumę należy wpłacić do dnia |
| Koszty noty:                   |                        | 0,00 🗮                                                                                                    |
| Dni zwłoki:                    | Wg definicji dokumentu | ×                                                                                                    |
| Odsetki:                       | Z karty kontrahenta    | ~                                                                                                    |
| Minimalna wysokość odsetek:    |                        | 0,00                                                                                                    |
|                                |                        |                                                                                                    |

Okno generowania noty odsetkowej z listy należności

Formularz generowania noty odsetkowej z listy należności zawiera pola:

- Treść noty wartość z listy słowników uniwersalnych (treść wiadomości – analogicznie jak przy edycji wezwania noty odsetkowej)
- Koszty noty użytkownik ma możliwość wprowadzenie wartości
- Dni zwłoki:
  - Wg definicji dokumentu pobierane są ustawienia w definicji dokumentu
  - Wg ustawień filtra zgodnie z ustawieniami filtra na liście dotyczącego dni zwłoki
  - Wskazany zakres po wyborze tej opcji wyświetlane są dodatkowe kontrolki opisane Od/Do. Użytkownik może wskazać zakres wartości, uwzględniane są wyłącznie płatności spełniające to kryterium.
- Odsetki:
  - Z karty kontrahenta odsetki naliczane są w sposób analogiczny jak przy dodaniu noty odsetkowej z listy
  - Indywidualne pojawia się dodatkową kontrolka do wprowadzenia wartości
- Minimalna wysokość odsetek użytkownik ma możliwość wprowadzenia wartości; na dokumencie wykazywane są wtedy tylko takie rekordy, dla których wartość naliczonych

odsetek jest większa lub równa wprowadzonej wartości.